## ETAPES POUR INSTALLER LA VERSION FRANCAISE D'EPIINFO VERSION 7.2.0.1

Vous devez disposer d'un fichier. MDB qui contient la traduction dans la langue de votre désirée. Pour le cas présent, il s'agit du **Français.** Le nom du fichier c'est **EI7FrenchMasterTranslation7.2.mdb.** 

Voici ici-bas les étapes à suivre pour l'installation :

- Télécharger et installer la version la plus récente d'Epinfo en Anglais (Accessible à http://wwwn.cdc.gov/epiinfo/7/index.htm). Choisir le format ZIP du fichier d'installation. (Note : il y a souvent de problème pour installer une autre langue avec le fichier format EXE. Si vous rencontrez des difficultés, alors nous recommandons d'utiliser le format ZIP jusqu'à ce que la solution à ce problème soit trouvée).
- 2. Une fois installé, démarrer le programme.
- 3. Du Menu principal d'Epi Info 7.2.x anglais, cliquez sur le bouton pointant vers le bas (1) pour ouvrir une petite fenêtre d'outils. Puis cliquer sur **Options** (2)

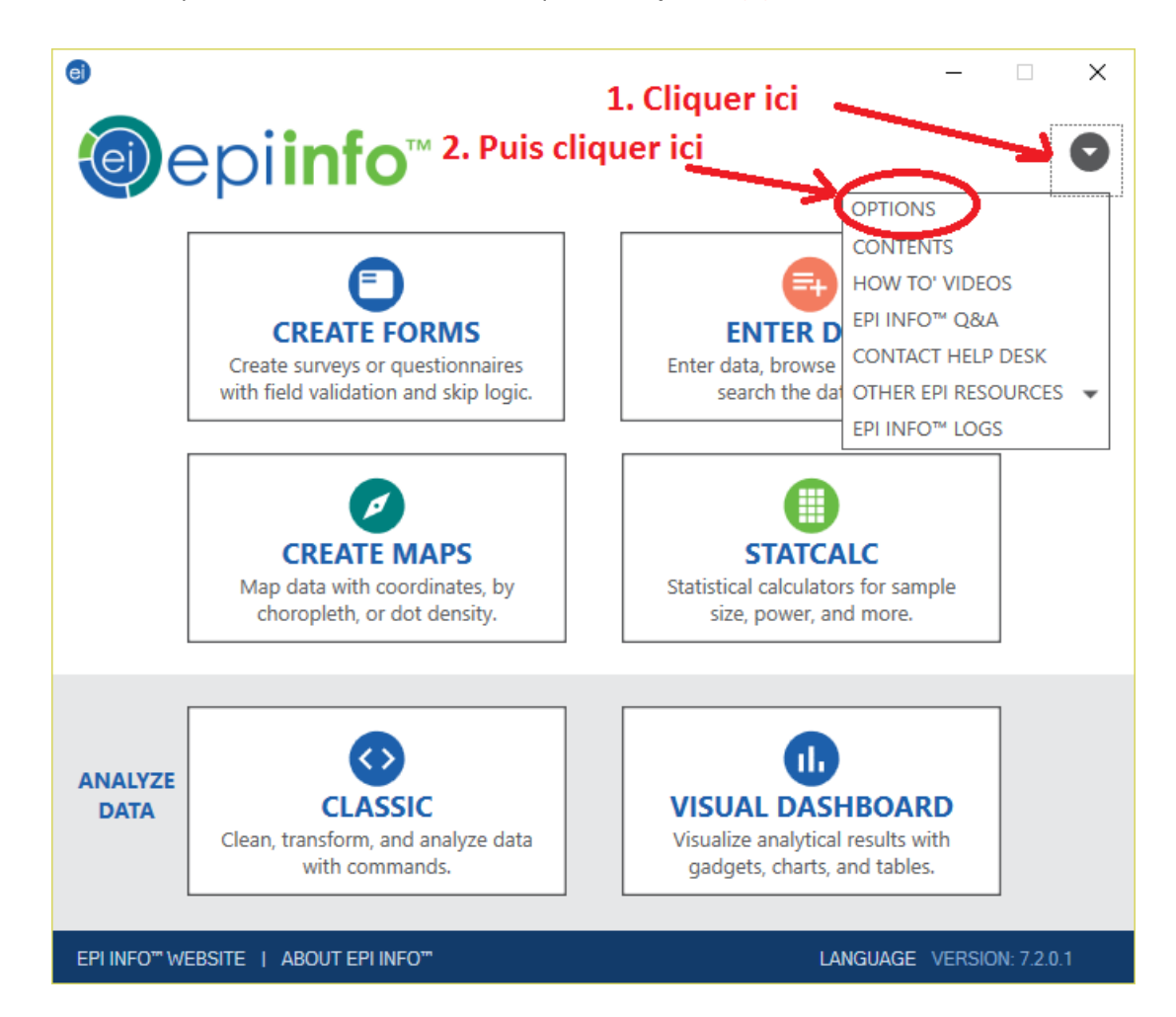

4. Une nouvelle fenêtre va s'ouvrir.

| Options                                                                                                    | × |
|----------------------------------------------------------------------------------------------------|---|
| General Language Analysis Plug-Ins Web Survey Cloud Data Capture                                                                                                    |   |
| Default Formats Default Database Format for new projects: Microsoft Access 2002-2003 (mdb)                                                                                                    |   |
|                                                                                                    |   |
| Mapping and Geocoding<br>Service Key:<br>Aua5s8kFcEZMx5lsd8Vkerz3frboU1CwzvOyzX_vgSnzsnbqV7xlQ4WTRUIN19_Q<br>Note: The default Map Service Key should only be used for demo purposes. For optimal<br>performance with mapping and geocoding, please replace the default Key with one retrieved<br>from Microsoft's Bing service:<br><u>http://www.bingmapsportal.com/</u> |   |
| Working Directory:                                                                                                    |   |
| C:\Temp\ Browse                                                                                                    |   |
| Open touch keyboard on field enter.                                                                                                    |   |
| <u>R</u> estore Defaults                                                                                                    |   |
| OK Cancel Apply Help                                                                                                    |   |

5. Dans la nouvelle fenêtre Cliquez sur l'onglet Language.

| Microsoft Access 200<br>Default Data Ecroart                                                            | 12-2003 (mdb)                                                                                                    | ~                                                                                            |
|----------------------------------------------------------------------------------------------------|----------------------------------------------------------------------------------------------------|----------------------------------------------------------------------------------------------|
|                                                                                                    | or Anarysis NEAD Command.                                                                                                    | ~                                                                                            |
| Mapping and Geocod                                                                                      | ling                                                                                                    |                                                                                              |
| Service Key:                                                                                            |                                                                                                    |                                                                                              |
| Note: The default Map<br>performance with ma<br>irom Microsoft's Bing                                   | 8Vkerz3frboU1CwzvOyzX_vgSnzsnbqV<br>o Service Key should only be used for<br>oping and geocoding, please replace th<br>service:                                          | 7xlQ4WTRUIN19_Q<br>demo purposes. For optimal<br>le default Key with one retrieved           |
| Vote: The default Map<br>performance with ma<br>rom Microsoft's Bing<br>/orking Directory:              | 8Vkerz3frboU1CwzvOyzX_vgSnzsnbqV<br>o Service Key should only be used for<br>pping and geocoding, please replace th<br>service:<br><u>http://www.bingmapsportal.com/</u> | 7xlQ4WTRUIN19_Q<br>demo purposes. For optimal<br>le default Key with one retrieved           |
| Vote: The default Map<br>performance with map<br>rom Microsoft's Bing<br>/orking Directory:<br>::\Temp\ | 8Vkerz3frboU1CwzvOyzX_vgSnzsnbqV<br>o Service Key should only be used for<br>pping and geocoding, please replace th<br>service:<br><u>http://www.bingmapsportal.com/</u> | 7xlQ4WTRUIN19_Q<br>demo purposes. For optimal<br>te default Key with one retrieved<br>Browse |

## 6. Une nouvelle fenêtre s'ouvre :

| Options                                                                                                    | ×            |
|----------------------------------------------------------------------------------------------------|--------------|
| General Language Analysis Plug-Ins Web Survey Cloud Data Capture                                                                                         |              |
| The following list only contains languages that are currently installed. New<br>language definitions may be imported or created using the options below. |              |
| Languages:                                                                                                    |              |
| English (default)<br>French (France)                                                                                                    | n File       |
| Import Translati                                                                                                    | ons          |
| Remove                                                                                                    |              |
|                                                                                                    |              |
|                                                                                                    |              |
|                                                                                                    |              |
|                                                                                                    |              |
|                                                                                                    |              |
|                                                                                                    |              |
|                                                                                                    |              |
|                                                                                                    |              |
|                                                                                                    |              |
| <u>R</u> estore Defau                                                                                                    | llts         |
| OK Cancel Apply                                                                                                    | <u>H</u> elp |

7. Sélectionnez Import Translations.

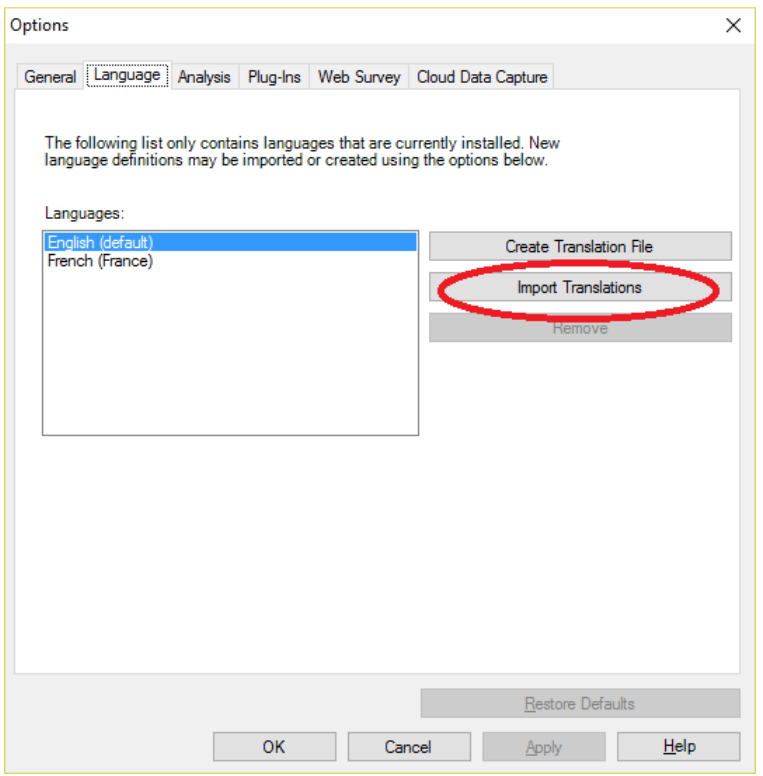

8. La fenêtre pour importer la base de données de la nouvelle Langue (Français) s'ouvre.

| Import Language Database                                                 | Х |
|--------------------------------------------------------------------------|---|
| Please choose the language or culture to import from the following list: |   |
| ~                                                                        |   |
| Data Source                                                              |   |
| (none)                                                                   |   |
| Connect to Data Source                                                   |   |
| Data Source Explorer                                                     |   |
|                                                                          |   |
|                                                                          |   |
|                                                                          |   |
|                                                                          |   |
|                                                                          |   |
|                                                                          |   |
|                                                                          |   |
|                                                                          |   |
| OK Cancel                                                                |   |
|                                                                          |   |
|                                                                          |   |

9. Sélectionnez une langue dans la liste déroulante des langues à importer. Pour notre cas, c'est le Français, sélectionner alors **French (France).** 

| Import Language Database                                                                                                    | ×             |
|----------------------------------------------------------------------------------------------------|---------------|
| Please choose the language or culture to import from the                                                                                                    | llowing list: |
| French (France)                                                                                                    |               |
| French (Burundi)<br>French (Cameroon)<br>French (Canada)<br>French (Caribbean)<br>French (Chatral African Republic)<br>French (Chad)<br>French (Comoros)                                                                                                    |               |
| French (Congo DRC)<br>French (Congo)<br>French (Côte d'Ivoire)<br>French (Djibouti)<br>Fre                                                                                                    |               |
| French (France)                                                                                                    |               |
| French (French Polynesia)<br>French (Gabdeloupe)<br>French (Guadeloupe)<br>French (Guinea)<br>French (Haiti)<br>French (Luxembourg)<br>French (Madagascar)<br>French (Matinique)<br>French (Matinique)<br>French (Mauritania)<br>French (Mauritus)<br>French (Mauritus) | Cancel        |
| French (Monaco)                                                                                                    |               |

10. Une fois la langue sélectionnée, cliquez sur le bouton **Connect to Data Source**.

|                        | culture to import from the following list. |
|------------------------|--------------------------------------------|
| French (France)        | <b>~</b>                                   |
| Data Source            |                                            |
| (none)                 |                                            |
| Connect to Data Source |                                            |
| $\sim$                 |                                            |
| Data Source Explorer   |                                            |
|                        |                                            |
|                        |                                            |
|                        |                                            |
|                        |                                            |
|                        |                                            |
|                        |                                            |
|                        |                                            |
|                        |                                            |
|                        |                                            |

11. Puis Sélectionnez l'emplacement du fichier .MDB (= en format MS Access) contenant la traduction (là ou vous avez placé le fichier de traduction **Epi7201FR.** 

| Open Microsoft Access File                         | x                                                                   |
|----------------------------------------------------|---------------------------------------------------------------------|
| Enter information to open t<br>Database file name: | he Microsoft Access file.                                           |
| Password (if any):                                 | Cliquer pour localiser<br>l'emplacement du fichier de<br>traduction |
|                                                    | OK Cancel                                                           |

La figure montre un autre fichier EpiInfo7TranslationStringsDec2012 FINAL - FR\_CDC. Mais vous vous devez localiser et sélectionner le fichier Epi7201FR. Une fois sélectionné, cliquer Open ou Ouvrir si vous avez une machine en Français.

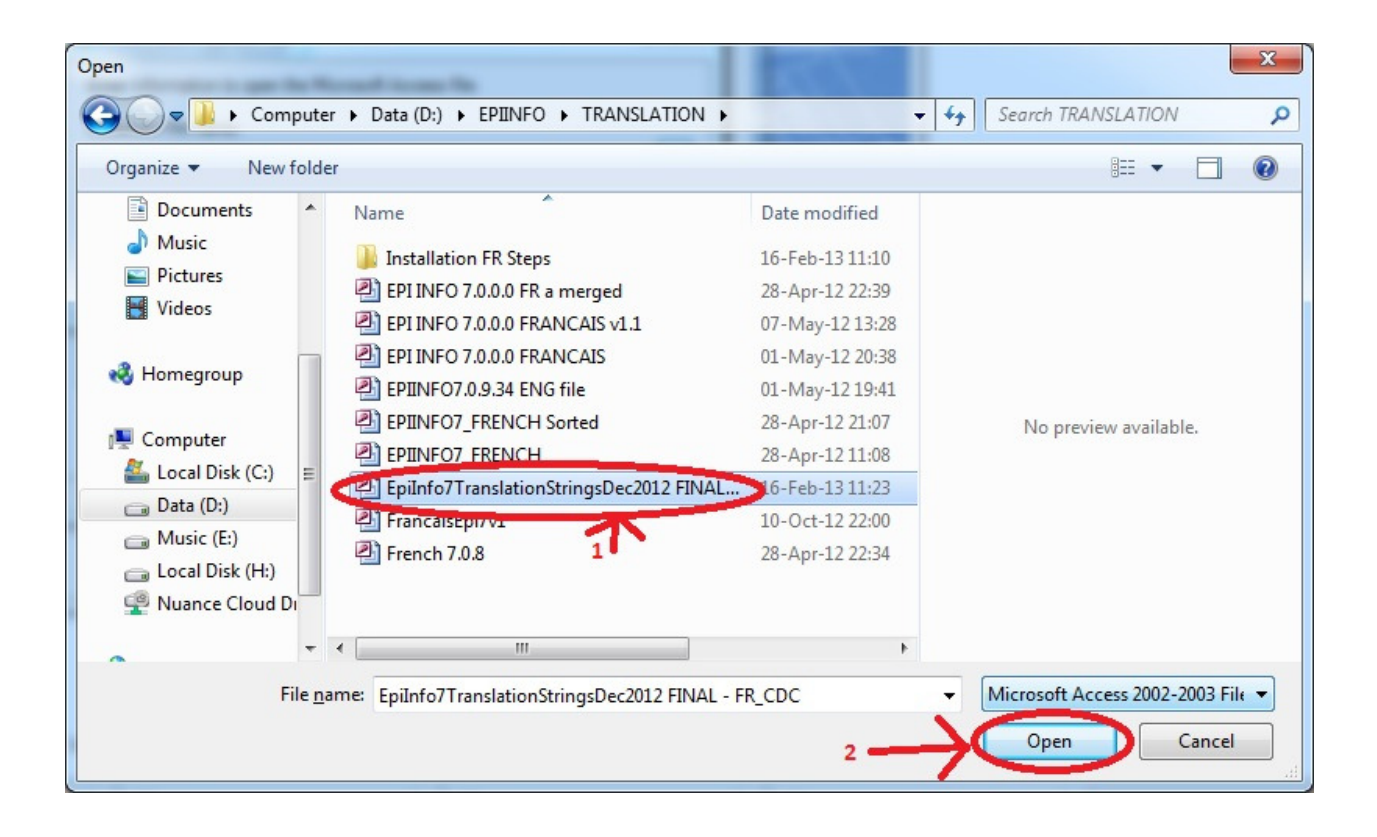

13. Puis cliquer sur OK dans la nouvelle fenêtre montrant le fichier.

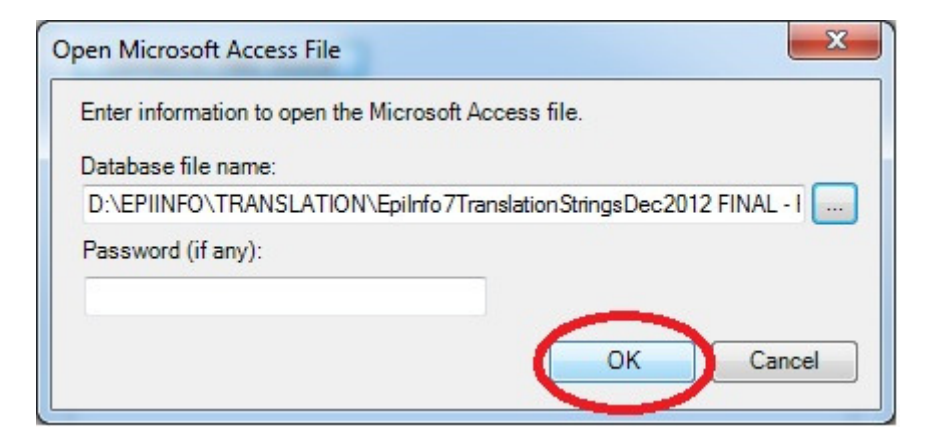

14. Sélectionnez CulturalResources dans Data Source Explorer. Puis Cliquez sur OK.

| np | oort Language Database                                                 |
|----|------------------------------------------------------------------------|
| PI | ease choose the language or culture to import from the following list: |
| F  | French (France)                                                        |
| 1  | Data Source                                                            |
| 1  | Provider=Microsoft.Jet.OLEDB.4.0;Data Source="D:\EPIINFO\TRANSLATION\E |
| [  | Connect to Data Source                                                 |
| -  |                                                                        |
|    | Data Source Explorer                                                   |
|    | Cultural Resources                                                     |
|    | 1. Selectionner                                                        |
|    |                                                                        |
|    |                                                                        |
|    |                                                                        |
|    | 2. Cliquer ici                                                         |
|    |                                                                        |
|    |                                                                        |
|    | OK Cancel                                                              |
|    |                                                                        |
|    |                                                                        |

15. Maintenant, la langue nouvellement créé (Français ou French) est maintenant répertorié dans la liste des langues disponibles dans le menu Options > sous-menu Language.

| Options                                                                                                    | x                                           |
|----------------------------------------------------------------------------------------------------|---------------------------------------------|
| General Language Analysis Plug-Ins Web Survey                                                                    | 1                                           |
| The following list only contains languages that are cur<br>language definitions may be imported or created using | rently installed. New<br>the options below. |
| Languages:                                                                                                    |                                             |
| French (France)                                                                                                  | Create Translation File                     |
| A                                                                                                    | Import Translations                         |
|                                                                                                    | Remove                                      |
| Le Francais apparait                                                                                             |                                             |
| desormais dans la liste                                                                                          |                                             |
| des langues                                                                                                    |                                             |
|                                                                                                    |                                             |
|                                                                                                    | Restore Defaults                            |
| OK Cancel                                                                                                    | Apply Help                                  |

- 16. Sélectionnez la langue souhaitée. Dans notre exemple, nous allons sélectionner French (France).
- 17. Puis cliquez sur **Apply** (Appliquer)
- 18. Une fenêtre s'ouvre indiquant que la traduction sera désormais activée au redémarrage de l'application.

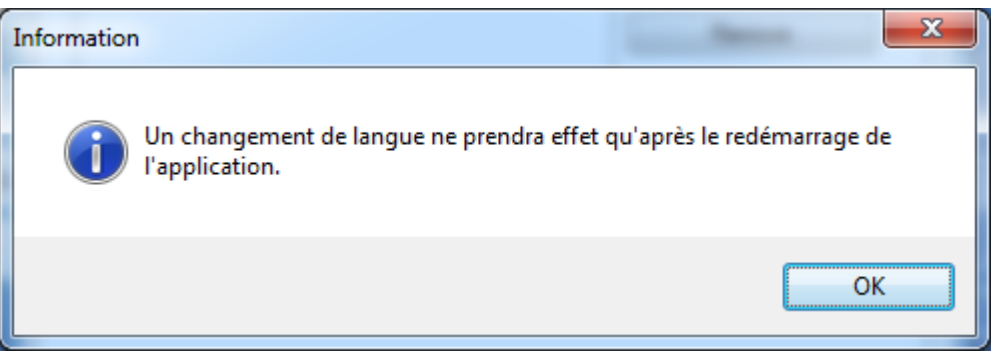

19. Cliquer OK puis quitter (fermer) Epiinfo.

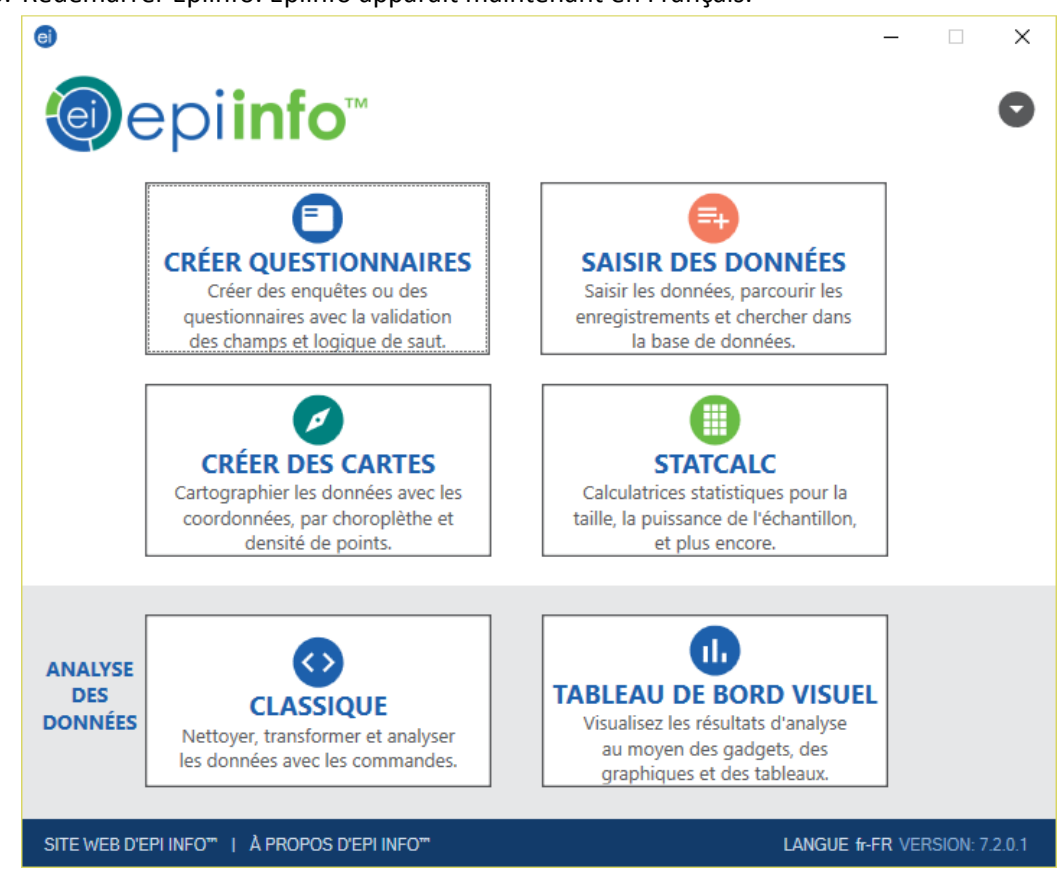

20. Redémarrer Epiinfo. Epiinfo apparait maintenant en Français.

## Bon travail à tous !

Veuillez nous contacter pour plus d'information.